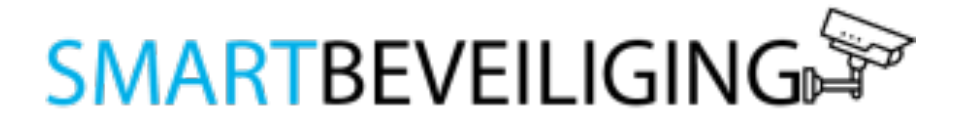

### HANDLEIDING

Draadloos alarmsysteem voor woning met binnen enbuitencamera - Pro pakket

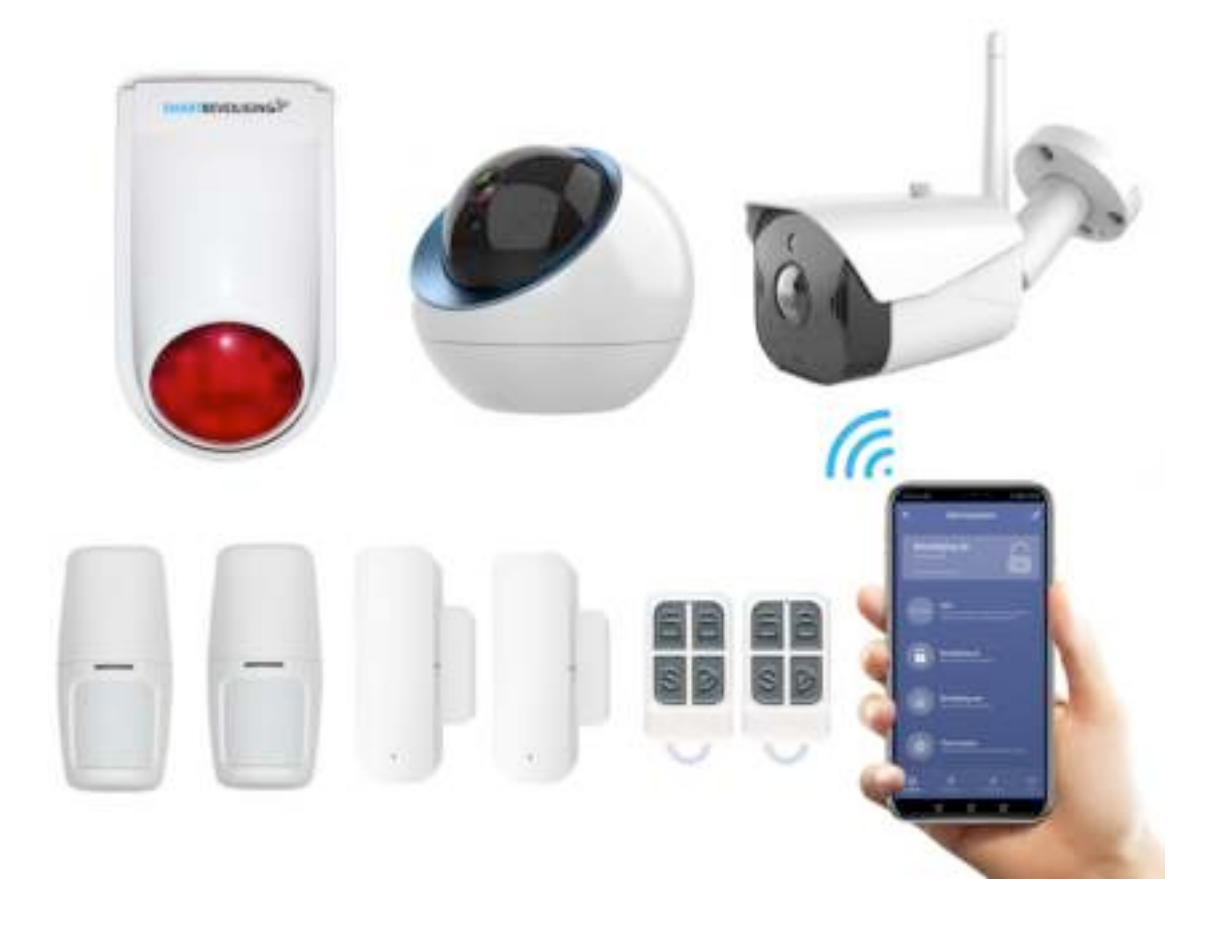

## Inleiding

Met het alarmsysteem van Smart Beveiliging is uw huis slim beveiligd met moderne beveiligingstechnieken. Het alarmsysteem omvat een alles in één kit met een alarmpaneel (sirene met roodlicht), bewegingssensoren, raam-/deursensoren, afstandsbediening en een binnen- en buitencamera. Zo bent u direct op de hoogte van verdachte activiteiten in uw huis of pand. Bij een detectie kunt u de binnen- en buitencamera draaien naar het gewenste gebied om beelden op te nemen. Het alarmsysteem beschikt over een timer en kan volledig naar wens worden ingesteld. Het alarmsysteem is bovendien compatibel met alle producten van Smart Beveiliging, Google Assistant en Amazon Alexa.

#### Voordelen Smart Beveiliging alarmsysteem

- Altijd en overal op de hoogte van verdachte activiteiten
- Het alarmsysteem werkt op WiFi
- Eenvoudige installatie
- Het alarmsysteem is compatibel met alle producten van Smart Beveiliging, Google Assistant en Amazon Alexa
- Zonder abonnement
- De Smart Life app is Nederlandstalig en werkt volgens onze klanten uitstekend

#### Producten

Alarmpaneel:

Het alarmpaneel is de basis van het alarmsysteem waar alle sensoren worden aangestuurd. Bij detectie van verdachte bewegingen gaat er een luide sirene en roodlicht af. Door de luide sirene van 120db en het fel rode licht, kunt u inbrekers laten schrikken. Het alarmpaneel is niet waterbestendig. Het alarmpaneel is bestuurbaar via de app en meegeleverde afstandsbediening.

#### Raam/deursensor:

De raam en deursensor beveiligt al uw gewenste deuren en ramen tegen inbraak. Als de twee onderdelen van elkaar worden verwijderd, ontvangt u direct een melding op uw smartphone en wordt er een signaal afgegeven naar het alarmsysteem.

#### Bewegingssensor:

De draadloze bewegingssensor stuurt een notificatie naar uw smartphone wanneer er een beweging wordt gedetecteerd. De bewegingssensor geeft via de app precies aan in welke zone een beweging is gedetecteerd.

#### Afstandsbediening:

Met de afstandsbediening kunt u het alarmsysteem handmatig aan en uitschakelen.

#### Binnencamera:

De slimme IP camera voor binnen werkt door middel van een WiFi verbinding. De IP beveiligingscamera heeft een draaihoek van 360 graden en kan hierdoor de gehele omgeving bewaken.

#### Buitencamera:

Met de slimme buitencamera met app bent u altijd, waar u zich ook bevindt, op de hoogte wat er rondom uw huis of pand gebeurd. De slimme buitencamera beschikt over de nieuwste technologieën zoals: nachtzicht, HDbeeldkwaliteit, bewegingssensor, tweezijdige communicatie, live meekijken en het automatisch opnemen van beelden.

# Inhoudsopgave

| 1. INSTALLATIE                                               | 5              |
|--------------------------------------------------------------|----------------|
| 2. SENSOREN TOEVOEGEN                                        | 8              |
| 3. INSTELLINGEN VAN HET ALARMSYSTEEM                         | 9              |
| 4. ALARMSYSTEEM BEDIENEN                                     | 10             |
| 5. BINNEN- EN BUITENCAMERA<br>5.1 Installatie<br>5.2 Gebruik | 11<br>11<br>13 |
| 6. RAAM-/DEURSENSOR                                          | 15             |
| 7. BEWEGINGSSENSOR                                           | 17             |
| 8. AFSTANDSBEDIENING                                         | 18             |
| 9. SMARTBEVEILIGING PRODUCTEN                                | 20             |

## 1. Installatie

**Stap 1:** Download en installeer de **gratis "Smart Life" app** van de Apple App Store of Google Play Store op uw smartphone of tablet.

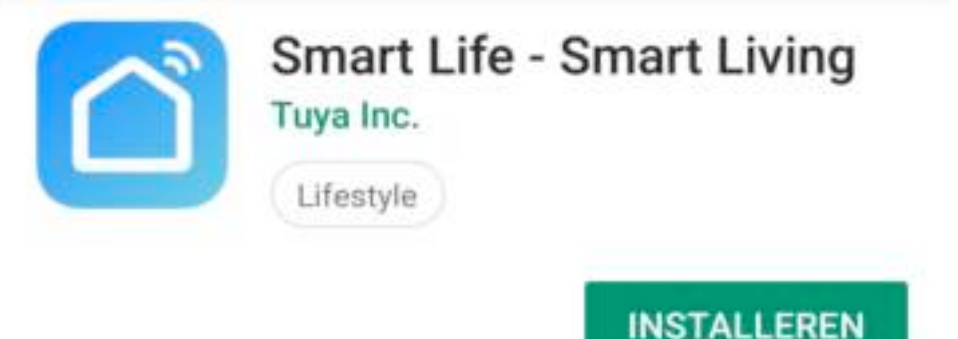

**Stap 2:** Start de app en volg de instructies op het scherm. Maak een gratis account aan door op "**Maak een nieuw account**" te drukken. Selecteer uw landcode (+31 voor Nederland). Vul uw e-mailadres in en kies voor "verificatiecode ophalen". Een verificatiecode wordt verzonden naar het e-mailadres die u in het scherm heeft ingevoerd. Vul daarna de verificatiecode in die u in uw mail heeft ontvangen.

# Stel wachwoord in

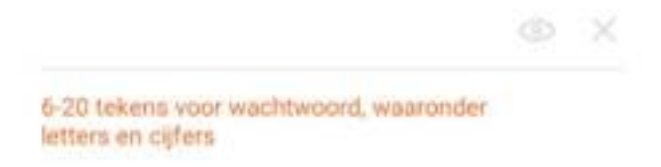

Voer een goed, sterk en veilig wachtwoord in en druk op de blauwe button onderaan.

Hier kunt u in het vervolg mee inloggen en uw producten mee beheren. Op dit account ontvangt u ook alle meldingen.

#### Stap 3:

Volg de onderstaande instructies:

- Houd de "learn" knop 10 seconden ingedrukt totdat het licht van het alarmsysteem gaat knipperen
- Open de Smart Life app
- Klik op "toestel toevoegen"
- Selecteer "Beveiligingsensor"
- Kies voor "Alarm (Wi-FI)"
- ▶ Voer uw WiFi netwerk en wachtwoord in en druk op 'OK'
- Volg de instructies op het scherm
- > De app maakt nu verbinding met het alarmsysteem.

## Nu Verbinden

Zorg dat je telefoon en je toestel dicht bij de router staan

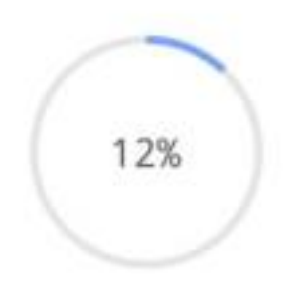

**LET OP:** Het alarmsysteem ondersteunt alleen een 2.4Ghz WiFi verbinding.

### Geen verbinding?

Druk 5 seconden op de reset knop en probeer het opnieuw. Alle slimme producten, ongeacht de aanbieder werken **alleen via een 2.4 GHz signaal.** Sommige Wi-Fi routers zenden soms een 5 GHz signaal uit. In andere gevallen zend uw router misschien een duaal kanaal uit, wat betekent dat het een 2.4 GHz én een 5 GHz signaal uitzend. Dit kan een uitdaging vormen bij het koppelen van de producten omdat het slimme apparaat het signaal van de Wi-Fi router niet kan vinden. Als uw router een 5 GHz Wi-Fi signaal uitzendt, is het altijd mogelijk om deze om te zetten naar een 2.4 GHz signaal. Hulp nodig hierbij? Stuur ons gerust een bericht.

## 2. Sensoren toevoegen

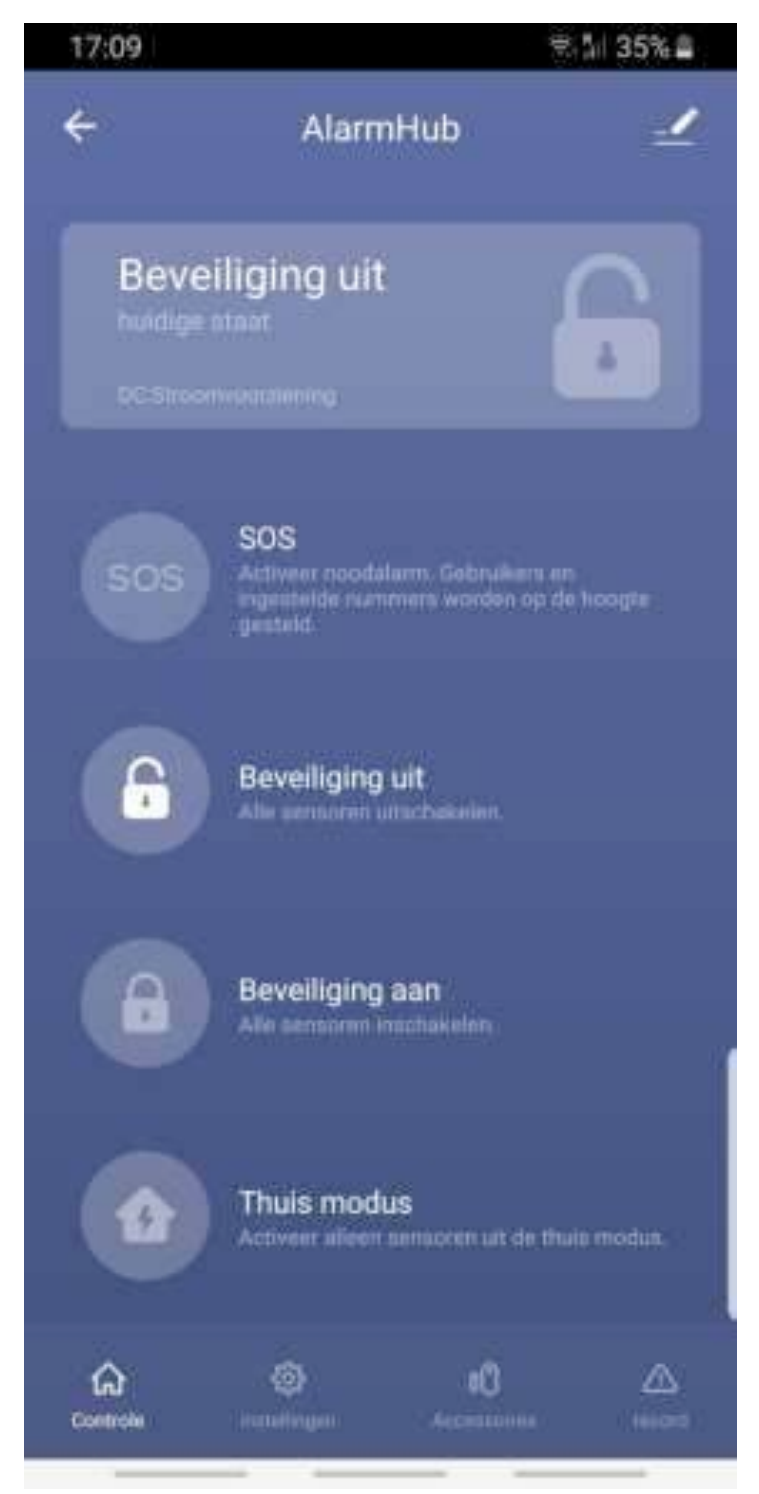

Stap 1: Druk op "Accessoires".

**Stap 2:** Kies voor "Sensor" of 'Afstandsbediening'.

Stap 3: Druk op "+ Voeg toe".

**Stap 4**: Activeer de sensoren/ afstandsbediening.

**Stap 5:** De sensor of afstandsbediening verschijnt in de app.

**Stap 6:** Druk op het potlood icoon om de naam en zone te wijzigen.

## 3. Instellingen van het alarmsysteem

| 17:15 🗖                             |                    |                   | 🖘 5∥ 34% 🛢  |
|-------------------------------------|--------------------|-------------------|-------------|
| ÷                                   | Alarm              | iHub              | 1           |
| <b>timing</b><br>inschakelen / uit: | schakelen          |                   | >           |
| Wachtwoordbe                        | heer               |                   | >           |
| Voer telefoonn                      | ummer in           |                   | >           |
| Voer sms-num                        | mer in             |                   | >           |
| Herstel naar fa                     | brieksinstelli     | ngen              | >           |
| Geluid                              |                    |                   |             |
| Alarm tijd                          |                    |                   | 1min >      |
| Sirene Volume                       |                    |                   | 99>         |
| Controle                            | ()<br>Instellingen | 00<br>Accessoires | A<br>record |
|                                     | _                  |                   |             |

**Timing** – stel tijdschema's in om het systeem in of uit te schakelen.

Wachtwoordbeheer – Wijzig het wachtwoord van het systeem.

**Voer telefoonnummer in** – Vul hier uw telefoonnummer in om een oproep te ontvangen zodra het alarm afgaat.

Voer SMS nummer in – Vul hier uw telefoonnummer in om sms berichten te ontvangen zodra het alarm afgaat.

#### Herstel naar fabrieksinstellingen

 Reset alle instellingen naar de fabrieksinstellingen

**Geluid** – Schakel het geluid van het alarmpaneel in of uit.

Alarm tijd – Stel in hoe lang het alarm afgaat.

Sirene volume – Stel het volume van het alarm in.

# 4. Alarmsysteem bedienen

| 17:09              |                                                                    | 🗟 🗄 ( 35% 🚔                       |
|--------------------|--------------------------------------------------------------------|-----------------------------------|
| ÷                  | AlarmHub                                                           | 2                                 |
| Bevei<br>huidige t | iliging uit<br>Itaat                                               |                                   |
| sos                | SOS<br>Activeer noodalarm. Ge<br>ingestelde nummers wo<br>gesteld. | bruikers en<br>orden op de hoogte |
| -                  | Beveiliging uit<br>Alle sensoren uitschake                         | len.                              |
| 8                  | Beveiliging aan<br>Alle sensoren inschake                          | en.                               |
|                    | Thuis modus<br>Activeer alleen sensore                             | n uit de thuis modus.             |
| Controle           | installingen Aco                                                   | 00 🛆<br>ennourus record           |

**SOS:** Activeer sirene en noodalarm naar alle gebruikers.

**Beveiliging uit**: Schakel het alarm uit.

**Beveiliging aan** : Schakel het alarm in.

Thuis modus / Thuis bewaken : Alle sensoren van de thuis zone zijn actief.

## 5. Binnen- en buitencamera

### 5.1 Installatie

**Stap 1:** Download en installeer de **gratis "Smart Life" app** van de App Store of Google Play Store op uw smartphone of tablet.

**Stap 2:** Start de app en volg de instructies op het scherm. Maak een gratis account aan door op **"Maak een nieuw account"** te drukken. Selecteer uw landcode (+31 voor Nederland). Vul jouw e-mailadres in en kies voor "verificatiecode ophalen". Een verificatiecode wordt verzonden naar het e-mailadres die jij in het scherm hebt ingevoerd. Vul daarna de verificatiecode in (die verzonden is naar uw e-mailadres.)

# Stel wachwoord in

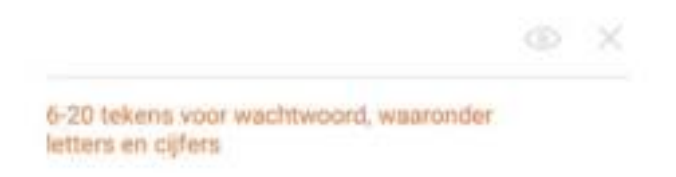

Kies een goed, sterk en veilig wachtwoord en druk vervolgens op de blauwe knop onderaan.

Hier kunt u in het vervolg mee inloggen en kunt u al uw producten beheren. Op dit account ontvangt u de meldingen.

**Stap 3:** Verbind de buitencamera met de meegeleverde stroomadapter. Druk vervolgens op het + logo rechtsboven in het scherm om een nieuw apparaat toe te voegen.

#### Stap 4:

Volg vervolgens de onderstaande instructies:

- Selecteer Beveiligingssensor
- Kies voor Smart Camera
- ▶ Voer uw WiFi netwerk en wachtwoord in en druk op 'OK'
- Volg de instructies op het scherm. Zodra u op 'Doorgaan' drukt, zal er een QR-code op uw telefoon verschijnen. Houd de buitencamera voor uw telefoon, zodat de buitencamera de QR-code kan scannen.
- Wacht tot dat u een piep hoort. Druk vervolgens op de blauwe knop "Hoor een Toon".
- > De app maakt nu verbinding met de beveiligingscamera.

Nu Verbinden

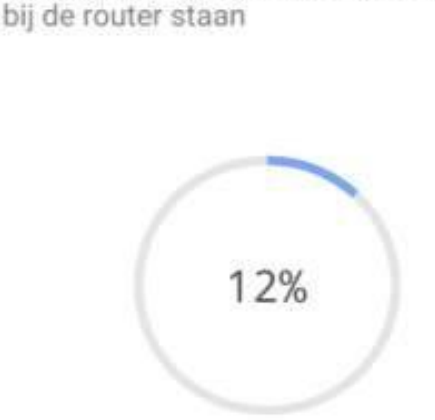

Zorg dat je telefoon en je toestel dicht

### Geen verbinding?

Druk 5 seconden op de reset knop aan de onderkant van de buitencamera en probeer het opnieuw. Alle slimme producten, ongeacht de aanbieder werken **alleen via een 2.4 GHz signaal.** Sommige Wi-Fi routers zenden soms een 5 GHz signaal uit. In andere gevallen zend uw router misschien een duaal kanaal uit, wat betekent dat het een 2.4 GHz én een 5 GHz signaal uitzend. Dit kan een uitdaging vormen bij het koppelen van de producten omdat het slimme apparaat het signaal van de Wi-Fi router niet kan vinden. Als uw router een 5 GHz Wi-Fi signaal uitzendt, is het altijd mogelijk om deze om te zetten naar een 2.4 GHz signaal. Hulp nodig hierbij?

### 5.2 Gebruik

Druk op de smart camera icoon (onder "alle toestellen"). U komt vervolgens terecht op het volgende scherm:

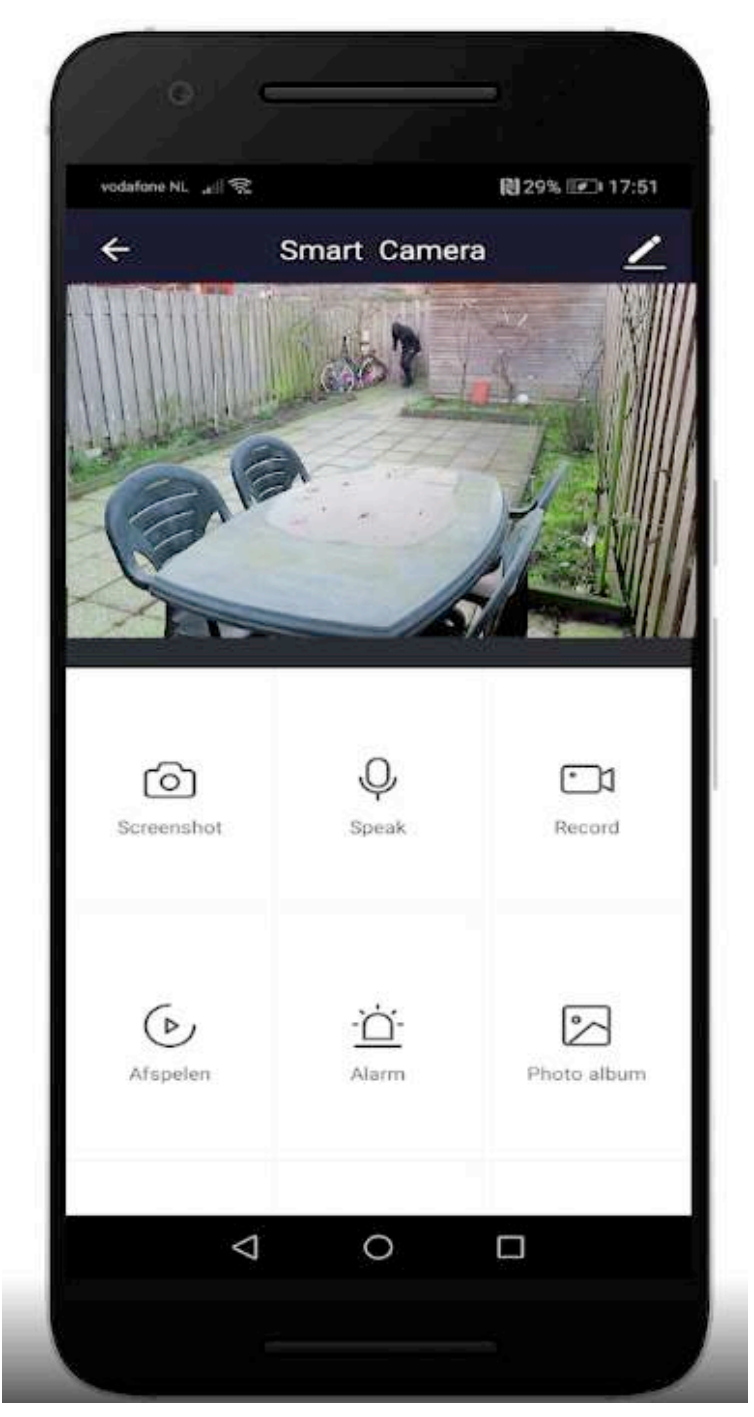

In dit scherm kunt u de functies van de buitencamera gebruiken.

Druk op het low icoon om een volledige scherm te krijgen op uw smartnhone of tablet

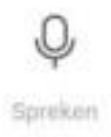

Schakel de intercom in en praat met bezoekers.

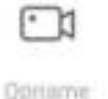

Neem video's op.

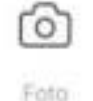

Maak een screenshot van de huidige live-weergave.

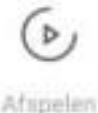

Bekijk video opnames (SD-kaart).

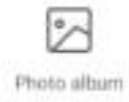

Bekijk gemaakte foto's (SD-kaart).

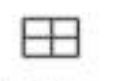

Multi-View

Houd alle Smartbeveiliging camera's in de gaten. Toepasbaar bij meer dan 2 gekoppelde Smartbeveiliging camera's.

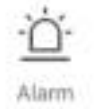

Stel een alarm in. U kunt zelf de tijd instellen wanneer het alarm actief moet zijn.

### Instellingen

Druk op de knop (rechts boven) om de instellingen te openen.

**Device name:** Hier kunt u de naam van de beveiligingscamera wijzigen.

**Toestel delen :** Deel eenvoudig het toestel met een familielid. U kan een familielid toewijzen, zodra diegene een account heeft aangemaakt.

**Toestel info:** Hier kunt u alle info over het toestel terugvinden zoals IPadres, ID, tijdzone en de eigenaar.

#### De basis feature set:

*Flip het scherm:* Kantel het beeldscherm 180 graden. *Tijd watermerk:* Schakel deze in of uit om de tijd te tonen in de videostream *Audiomodus:* Schakel de intercom communicatie in zodat u vanuit

Audiomodus: Schakel de intercom communicatie in zodat u vanuit twee richtingen of vanuit één richting wil communiceren.

#### Instellingen detectie-alarm:

Schakel de bewegingsdetectie aan of uit. Hier kunt u aangeven of u wel of geen melding wil ontvangen bij een beweging. Ook kunt u de gevoeligheid van de bewegingsdetectie instellen.

#### **Purchase VAS**

Koop Cloudopslag om beelden in de cloud op te slaan. U kunt u de beelden *gratis* opslaan op een SD-kaart.

#### FAQ & Feedback

Bekijk hier antwoorden op veelgestelde vragen en problemen.

#### Firmware informatie

Bekijk de Firmware versie van de beveiligingscamera.

### Verwijder toestel

Verwijder het apparaat van uw account. Hierdoor is het apparaat niet langer gekoppeld aan uw account.

# 6. Raam-/deursensor

Met de deur-/raamsensor ontvangt u meldingen als er iemand uw raam of deur openbreekt. Als de twee delen van elkaar worden verwijderd, wordt het alarm geactiveerd.

### Toevoegen aan het alarmpaneel

**Stap 1:** Stop de batterij in de deur-/raamsensor. Zorg ervoor dat de twee onderdelen niet met elkaar verbonden zijn.

Stap 2: Open het alarmsysteem in de app en druk op 'Accessoires'Stap 3: Druk op "+ voeg toe".

**Stap 4:** De app ziet dat de sensor is toegevoegd. U kunt de naam aanpassen door op het potlood icoon te drukken.

**LET OP:** De twee onderdelen van de Deur-/ raamsensor dienen tijdens de installatie uit elkaar te zijn.

### Plaatsing

De deur/raamsensor bestaat uit twee onderdelen. Plaats het kleine deel op het kozijn en het grote deel op een deur of raam. Deze twee delen dienen maximaal 1.5 centimeter van elkaar te bevinden. Gaat de deur of raam open, dan zullen de twee delen van elkaar komen en zal het alarm afgaan (indien alarm ingeschakeld) of een melding ontvangen op uw smartphone.

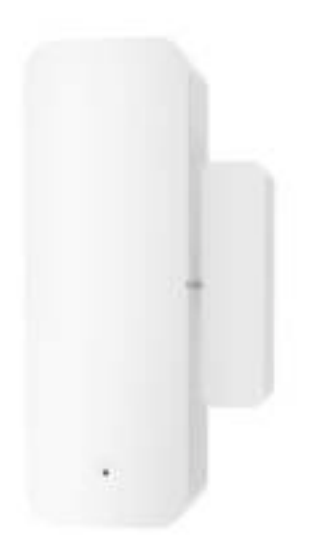

# 7. Bewegingssensor

Met de bewegingssensor gaat het alarm af wanneer een beweging wordt gedetecteerd binnen 10-12 meter.

### Toevoegen aan het alarmpaneel:

Stap 1: Zorg ervoor dat de Bewegingssensor is voorzien van batterijen. De aan/uit schakelaar bevindt zich op de achterkant, u kunt met een puntig voorwerp de sensor op "ON" schakelen.
Stap 2: Open het alarmpaneel in de app en druk op Accessoires
Stap 3: Klik op "+ voeg toe" en beweeg met uw hand voor de sensor.
Stap 6: Er volgt een bevestiging in beeld. Het verbinden is gelukt!

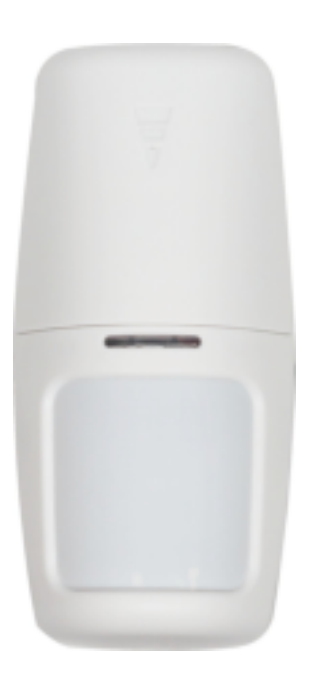

# 8. Afstandsbediening

Met de afstandsbediening kunt u het alarmpaneel aan en uitschakelen met één druk op de knop. Ook beschikt de afstandsbediening over een paniek- en thuisknop.

### Installatie:

Stap 1: Open het alarmpaneel in de app en druk op AccessoiresStap 2: Druk op "Afstandsbediening"

Stap 3: Druk op "+ voeg toe" en houdt tegelijkertijd een willekeurige knop van de afstandsbediening 2 seconden ingedrukt.
Stap 4: De afstandsbediening verschijnt in de app. De Afstandsbediening is toegevoegd aan het alarmpaneel! U kunt dit testen door op de SOS-knop te drukken, het alarm zal dan afgaan. De afstandsbediening kunt u van naam veranderen door op het potlood icoon te drukken.

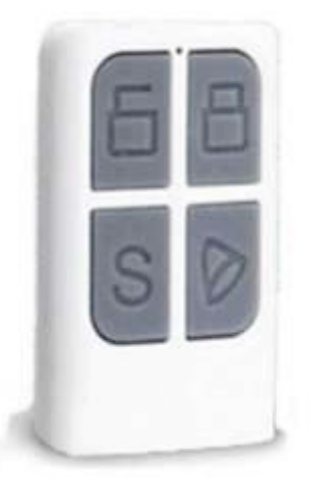

### Gebruik

**Beveiliging knop (dicht slot):** Schakel het alarm in. U hoort een bevestigingstoon uit het alarmpaneel. Gebruikers ontvangen een melding indien gewenst.

**Beveiliging knop (open slot):** Schakel het alarm uit. U hoort een bevestigingstoon uit het alarmpaneel. Gebruikers ontvangen een melding indien gewenst.

SOS Paniek knop. Druk deze knop in om het alarm en sirene te activeren. Gebruikers krijgen een melding.Stroom: Deze knop wordt niet in gebruik genomen.

# 9. Smartbeveiliging producten

Smartbeveiliging is gespecialiseerd in slimme beveiligingsproducten. Al onze producten zijn uitbundig getest en bieden kwaliteit. Smartbeveiliging is jouw smarthomeheld met oplossingen die het leven thuis veiliger, makkelijker en slimmer maken.

Combineer uw alarmsysteem met andere Smartbeveiliging producten en automatiseer uw woning. Alle producten van Smartbeveiliging zijn compatibel.

Voor meer informatie over onze andere producten bekijk onze website: <u>www.smartbeveiliging.nl</u>